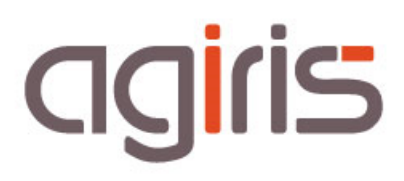

# INSTALLATION ET PARAMETRAGE ISAEDI SUIVI

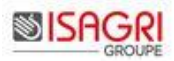

# SOMMAIRE

| 1. | Installation du serveur par MenuSetup IsaEDI SUIVI                                 | 3    |
|----|------------------------------------------------------------------------------------|------|
|    | 1.1. Installation sur un seul serveur                                              | 4    |
|    | 1.2. Installation avec un serveur SQL dédié                                        | 7    |
| 2. | Création de la base de données                                                     | . 11 |
| 3. | Lancer ISAEDI SUIVI                                                                | . 13 |
| 4. | Les premiers paramétrages lors de la première ouverture d'ISAEDI SUIVI             | . 14 |
|    | 4.1. Saisir la date limite dépôt souhaité pour les DRP MSA                         | . 14 |
|    | 4.2. Suivre la première synchronisation                                            | . 14 |
|    | 4.3. Ajuster la périodicité de synchronisation                                     | . 16 |
| 5. | Déploiement de l'application aux utilisateurs                                      | . 17 |
|    | 5.1. Lancement de l'installation manuelle des postes de travail (- de 5 postes)    | . 18 |
|    | 5.2. Lancement de l'installation automatique des postes de travail (+ de 5 postes) | . 18 |
| 6. | Paramétrages avancées                                                              | . 20 |
|    | 6.1. Les modèles de vues                                                           | . 20 |
|    | 6.2. Les alertes                                                                   | . 21 |
|    | 6.3. Archivage / Génération                                                        | . 22 |
|    | 6.4. Déclarations types                                                            | . 23 |
|    | 6.5. Gestion des visas                                                             | . 25 |
|    | 6.6. Statistiques                                                                  | . 28 |
| 7. | Historique Mise à jour de cette documentation                                      | . 29 |

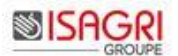

Le but de cette fiche documentaire est de présenter la méthode à suivre pour une **première installation d'ISAEDI SUIVI** et son intégration dans la chaine de production comptable.

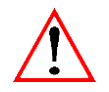

Vous devez avoir pris connaissance de la fiche documentaire **'Préparation déploiement ISAEDI SUIVI'** et être **prêt au déploiement avant de lancer l'installation proprement dite.** 

ISAEDI SUIVI est prévu pour une installation au niveau du serveur central.

Quelle que soit votre architecture (centralisée ou consolidée), le schéma d'installation est le même.

Une **seule base de données** sera disponible par structure. Un client peut être installé sur les postes (même par le VPN) ou serveur TSE (agence ou siège) pour accéder à cette base centrale.

ISAEDI SUIVI est conçu et optimisé pour fonctionner par lien VPN en Client/serveur.

Son utilisation implique :

- Avoir une base centrale avec les informations à jour (collaborateurs, clients, droits d'accès, conventions EDI, dates d'exercice, tables EDI...),

- La concaténation, envoi, réception des accusés de réception doivent être centralisés : **1 seul programme ISAPEDI centralisé** (1 Isapedi par agence n'est pas préconisé).

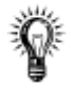

La génération du fichier SUE par ISAPEDI n'est pas utile avec ISAEDI SUIVI.

## 1. INSTALLATION DU SERVEUR PAR MENUSETUP ISAEDI SUIVI

MenuSetup ISAEDI SUIVI est un **assistant** qui va vous guider pour faciliter le déploiement de la version sur les serveurs et les postes de travail.

En même temps que l'installation du serveur, vous allez pouvoir préparer en même temps le master pour l'installation d'ISAEDI SUIVI sur les postes de travail des collaborateurs ou serveur TSE.

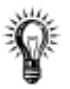

#### Utilisation du MenuSetup

Nous préconisons d'**utiliser** l'assistant **MenuSetup systématiquement pour réussir votre installation des serveurs et des postes de travail** (préparation du master).

L'installation directe par les exécutables stockés dans le répertoire setup est réservée aux cas particuliers d'installation vus avec votre support.

Le lecteur c:\ doit être accessible depuis le serveur où est réalisée l'installation (copie du fichier repinstallisa.ini). Pour l'installation des postes de travail, l'accès au lecteur c:\ est inutile.

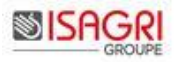

| 🚽 MenuSetup IsaEdiSuivi |                                       | _ 🗆 × |
|-------------------------|---------------------------------------|-------|
| <b>റ് 8</b> ം           | IsaEDI Suivi                          |       |
| 757 19980               | O 1 seul serveur                      |       |
| (123)                   | + C 1 serveur + 1 serveur dédié à SQL |       |
|                         | O Mode avancé                         |       |
|                         | Précédent Suivant                     |       |

Suivant votre type d'architecture informatique, vous choisirez '1 seul serveur' ou '1 serveur dédié à SQL'. Les étapes d'installation seront adaptées au choix réalisé ici.

Le choix 'Mode avancé' permet une installation avancée avec affichage de tous les écrans d'installation affichés. Exemple : Il permet d'avoir le choix des couches si vous avez un serveur dédié aux services (architecture 3 Tiers : Client / Services / SQL sur trois serveurs différents).

### 1.1. Installation sur un seul serveur

Passer au paragraphe suivant si vous n'êtes pas concernés.

Sur le serveur de producton ISACOMPTA CONNECT, lancer MenuSetupIsaEDISuivi.

| 2 MenuSetup IsatdiSuvi          | IsaEDI Suivi Accueil Bienvenue dans l'assistant d'installation de la nouvelle version de votre logiciel de suivi des déclarations. Avant l'installation de cette version, nous vous rappelons que vous devez avoir : - une sauvegarde à jour de vos données - lu nos recommandations techniques. |                                                                                         |
|---------------------------------|----------------------------------------------------------------------------------------------------|-----------------------------------------------------------------------------------------|
|                                 | Nous vous souhaitons une bonne installation et une excellente<br>utilisation.<br><u>Utilisation du MenuSetup</u><br><u>Consulter les pré-requis</u><br>Suivant                                                                                                    | Cliquer sur <i>Suivant</i> .                                                            |
| 🖟 MenuSetup IsaEdiSuivi         |                                                                                                    |                                                                                         |
| 0 <sup>°</sup> 8 <sub>2</sub> ° | Sélectionner votre type d'architecture                                                                                                    |                                                                                         |
| 70.78                           | © 1 seul serveur                                                                                                    |                                                                                         |
| (123)                           | + C 1 serveur + 1 serveur dédié à SQL                                                                                                    |                                                                                         |
|                                 | C Mode avancé                                                                                                    |                                                                                         |
|                                 | Précédent Suivant                                                                                                    | Sélectionner le type d'architecture `1 seul serveur'<br>et cliquer sur <i>Suivant</i> . |

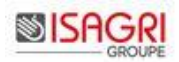

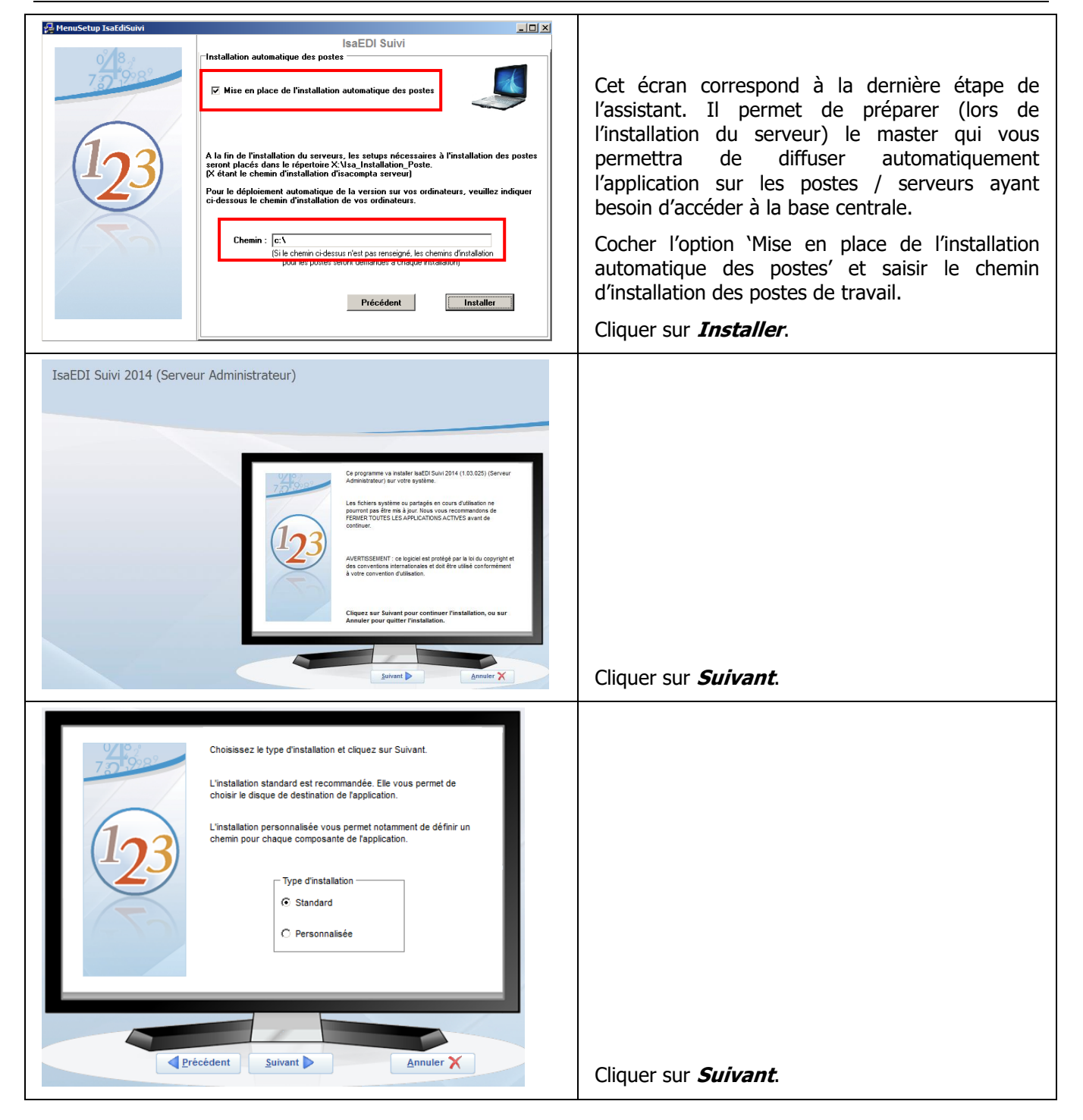

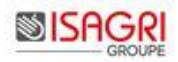

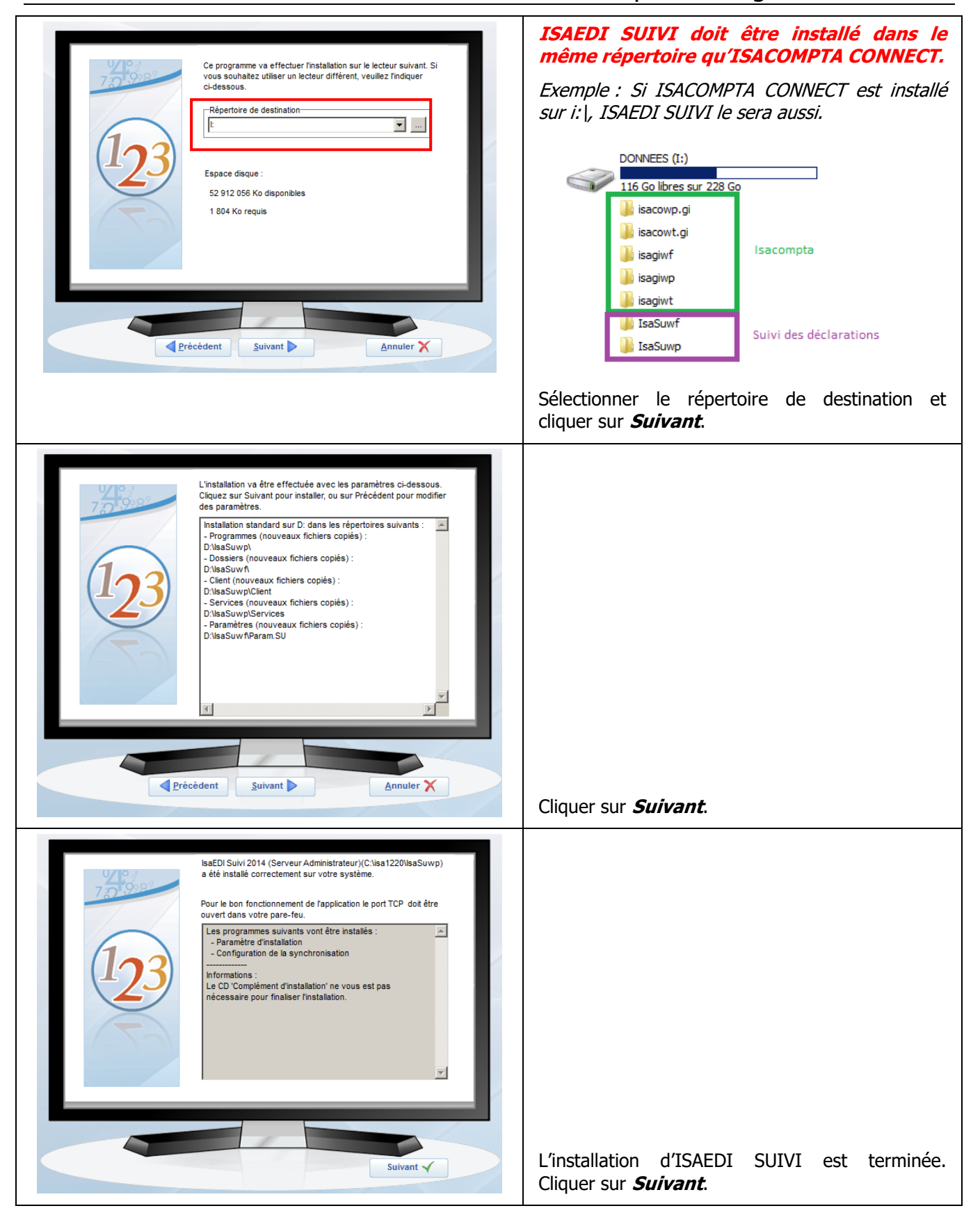

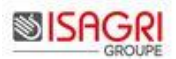

<u>Mise en place de l'installation automatique des postes (si vous avez coché l'option 'Mise en place de l'installation automatique des postes'</u>) :

Le répertoire Isa\_Installation\_Poste\_IsaEDISuivi, créé dans le répertoire d'installation d'ISAEDI SUIVI, contient tous les éléments pour une installation automatique et silencieuse des postes de travail :

- le master d'installation,

- les fichiers de configuration paramétrés pour une installation automatique et silencieuse dans le répertoire saisi lors de l'installation du serveur,

- le répertoire lanceur (fichiers lanceur.ini, lanceur.exe et lancersudefi.vbs) permettant de lancer l'installation automatique sur les postes de travail.

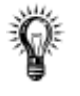

#### L'application est installée.

Il reste à initialiser la base et à paramétrer l'application.

#### 1.2. Installation avec un serveur SQL dédié

Passer au paragraphe suivant si vous n'êtes pas concernés.

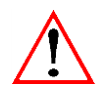

Aucune installation n'est nécessaire sur le serveur SQL.

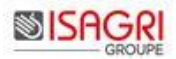

Sur le serveur de producton ISACOMPTA CONNECT, lancer MenuSetupIsaEDISuivi.

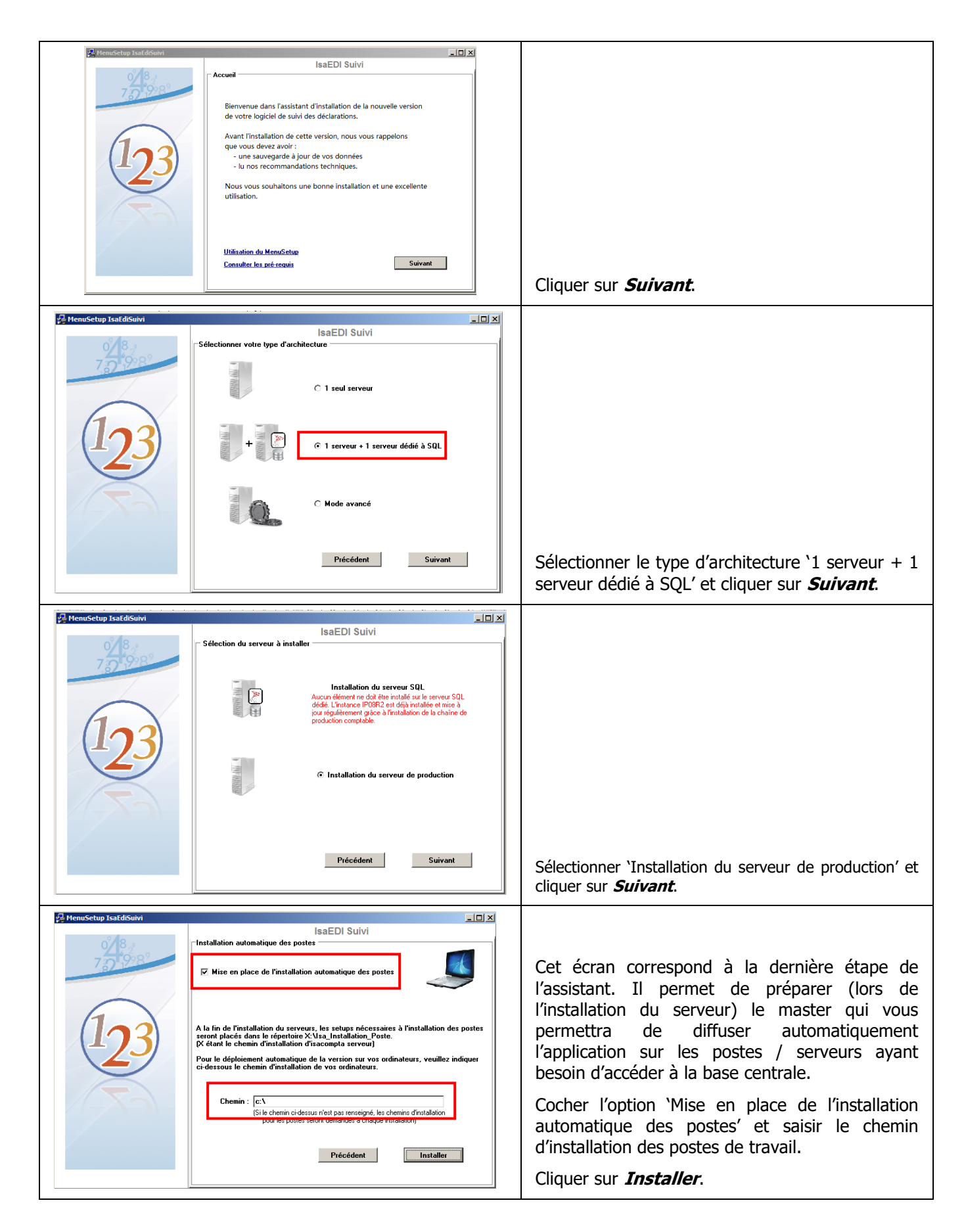

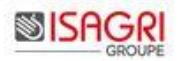

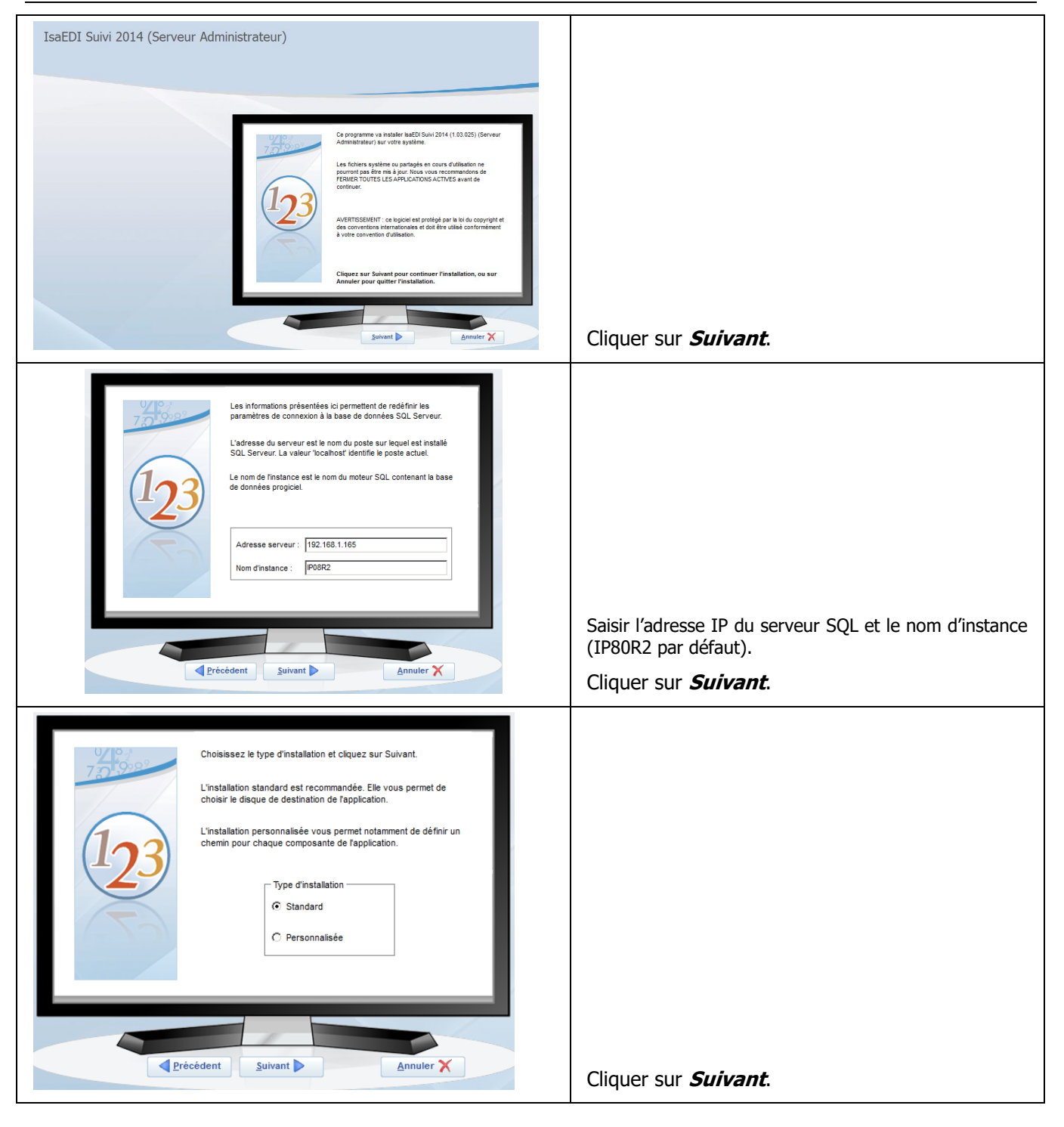

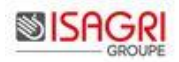

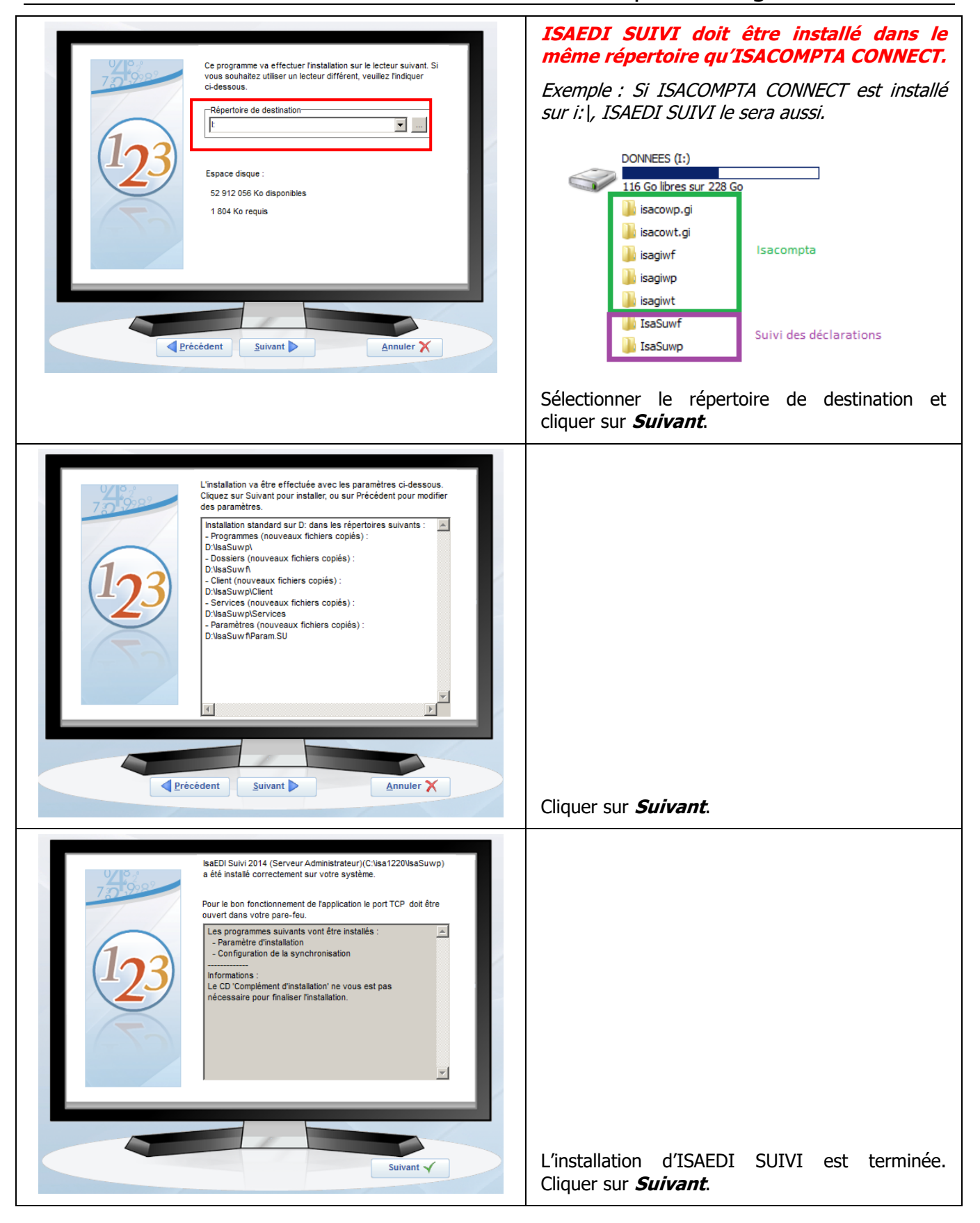

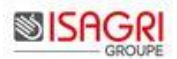

| Configuration du Service de synchronisation                                                                                                    | Cet écran permet de configurer les services qui<br>réaliseront l'extraction des données de la base<br>centrale.                                                                                                    |  |  |  |
|----------------------------------------------------------------------------------------------------|----------------------------------------------------------------------------------------------------|--|--|--|
| Répertoire de la base commune (ex: X:\jsagiwf\Bxxxxxx.GIW) [4]\sagiwf\BZZ.GIW [2]<br>Répertoire d'Installation d'IsaCompta (ex: X:\jsacowp.gi) [2]\sacowp.gi [2]<br>Valider                                                                                    | Saisir :<br>- Le répertoire de la base commune.<br><i>Exemple : I : \isagiwf\BZZ.GIW ou</i><br>\ <i>isagiwf\BXX.GIW.</i><br>- Le répertoire d'installation ISACOMPTA<br>CONNECT.<br><i>Exemple : I : \isacowp.gi</i><br>Cliquer sur <b>Valider</b>                                                                                                    |  |  |  |
| IsaEDI Suivi         Information         Information         Information         Nous vous invitons à noter les informations sulvantes.         Les références des services : 192.168.1.163         Port a utiliser : 46000         Unstallation est terminée. | Message de fin d'installation.<br>Les chemins d'installation serveur et le chemin<br>d'installation des postes de travail sont stockés<br>dans le fichier c:\RepInstallIsa.INI. Le chemin<br>d'installation des postes de travail sera pré-<br>alimenté par le chemin du fichier ini lors de la<br>prochaine installation sur le même poste de<br>travail.<br>Le répertoire Isa_Installation_Poste_IsaEDISuivi<br>est maintenant crée. |  |  |  |

<u>Mise en place de l'installation automatique des postes (si vous avez coché l'option 'Mise en place de l'installation automatique des postes'</u>) :

Le répertoire Isa\_Installation\_Poste\_IsaEDISuivi, créé dans le répertoire d'installation d'ISAEDI SUIVI, contient tous les éléments pour une installation automatique et silencieuse des postes de travail :

- le master d'installation,

- les fichiers de configuration paramétrés pour une installation automatique et silencieuse dans le répertoire saisi lors de l'installation du serveur,

- le répertoire lanceur (fichiers lanceur.ini, lanceur.exe et lancersudefi.vbs) permettant de lancer l'installation automatique sur les postes de travail.

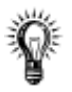

L'application est installée.

Il reste à initialiser la base et à paramétrer l'application.

## 2. CREATION DE LA BASE DE DONNEES

Lancer ISAEDI SUIVI en exécutant x:\Isasuwp\Client\SU.Application.exe (x est le répertoire d'installation).

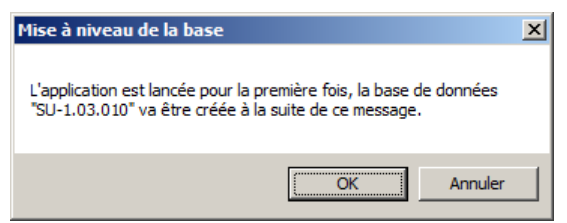

Cliquer sur OK.

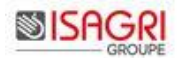

Sur l'écran suivant, vous devez renseigner les flux EDI pour lesquels vous gérez le visa.

|   | Configuration de la gestion du visa                                                                                     |  |  |  |  |  |  |  |  |
|---|----------------------------------------------------------------------------------------------------|--|--|--|--|--|--|--|--|
|   | Configuration de la gestion du visa                                                                                     |  |  |  |  |  |  |  |  |
| ; | Veuillez renseigner le paramétrage suivant en lien avec celui d'ISAPEDI:                                                |  |  |  |  |  |  |  |  |
|   | Gestion du visa pour                                                                                                    |  |  |  |  |  |  |  |  |
|   | Attention, la gestion du visa sera automatique pour toutes les déclarations dont le format ci-dessus ne sera pas coché. |  |  |  |  |  |  |  |  |
|   | Valider                                                                                                    |  |  |  |  |  |  |  |  |

Cliquer sur Valider.

| Paramétrage de la gestion du visa da                                                                    | ans ISAEDI SUIVI                                                        |  |  |  |  |  |  |
|----------------------------------------------------------------------------------------------------|-------------------------------------------------------------------------|--|--|--|--|--|--|
| Il doit être identique avec le paramétrage d'Isapedi.                                                   |                                                                         |  |  |  |  |  |  |
| emple :                                                                                                 |                                                                         |  |  |  |  |  |  |
| ]                                                                                                    | 🚺 Paramétrage 📃 🗵 🗶                                                     |  |  |  |  |  |  |
|                                                                                                    | Profils PROFIL_GENERAL 🗹 🚽 📑 🛅 Défaut                                   |  |  |  |  |  |  |
|                                                                                                    | Général Délais d'envois Lancement auto Intégration Communication Compte |  |  |  |  |  |  |
| Configuration de la gestion du visa                                                                     | Divers<br>Répertoire de la base commune                                 |  |  |  |  |  |  |
| Configuration de la gestion du visa                                                                     | i∱isagiwf\BZZ.GIW\                                                      |  |  |  |  |  |  |
| Veuillez renseigner le paramétrage suivant en lien avec celui d'ISAPEDI:                                | Chemin NetFileDir                                                       |  |  |  |  |  |  |
| EDI-TDFC EDI-TVA EDI-DRP<br>Gestion du visa pour                                                        |                                                                         |  |  |  |  |  |  |
| Attention, la gestion du visa sera automatique nour toutes les déclarations dont le format ci-dessus ne | EDI-IDFC EDI-IVA EDI-DRP EDI-PA                                         |  |  |  |  |  |  |
| sera pas coché.                                                                                         | Gestion du visa pour 🔽 🗖                                                |  |  |  |  |  |  |

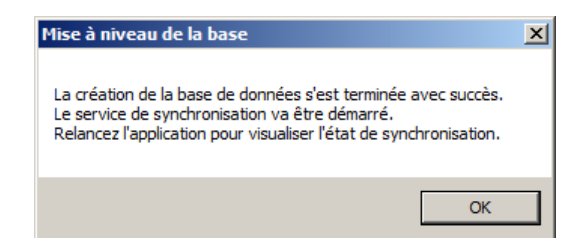

Cliquez sur **OK** pour lancer la premiere synchronisation qui va alimenter la base de données ISAEDI SUIVI à partir de votre base commune. La synchronisation est totalement transparente (pas de message pendant ni en fin de traitement).

Pour visualiser l'état de synchronisation, vous devez lancer l'application en mode « classique » (voir paragraphes suivants).

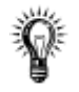

La base de données est créée.

#### Il reste à paramétrer l'application.

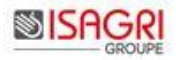

# 3. LANCER ISAEDI SUIVI

Le bouton *Suivi des EDI* est présent dans les rubans **Accueil, Production** et **Portefeuille** d'IsaGI. *Exemple :* 

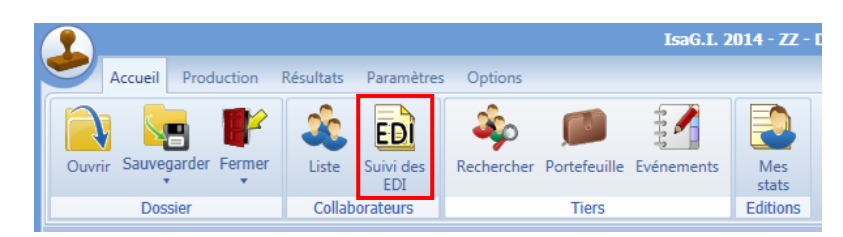

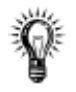

## Droits d'accès à ISAEDI SUIVI

Le paramétrage des droits d'accès dans IsaGI est nécessaire pour que les utilisateurs puissent accéder à ISAEDI SUIVI (principe identique à l'ancien module de suivi des EDI).

Les nœuds à paramétrer sont :

- Pour l'utilisation d'ISAEDI SUIVI,

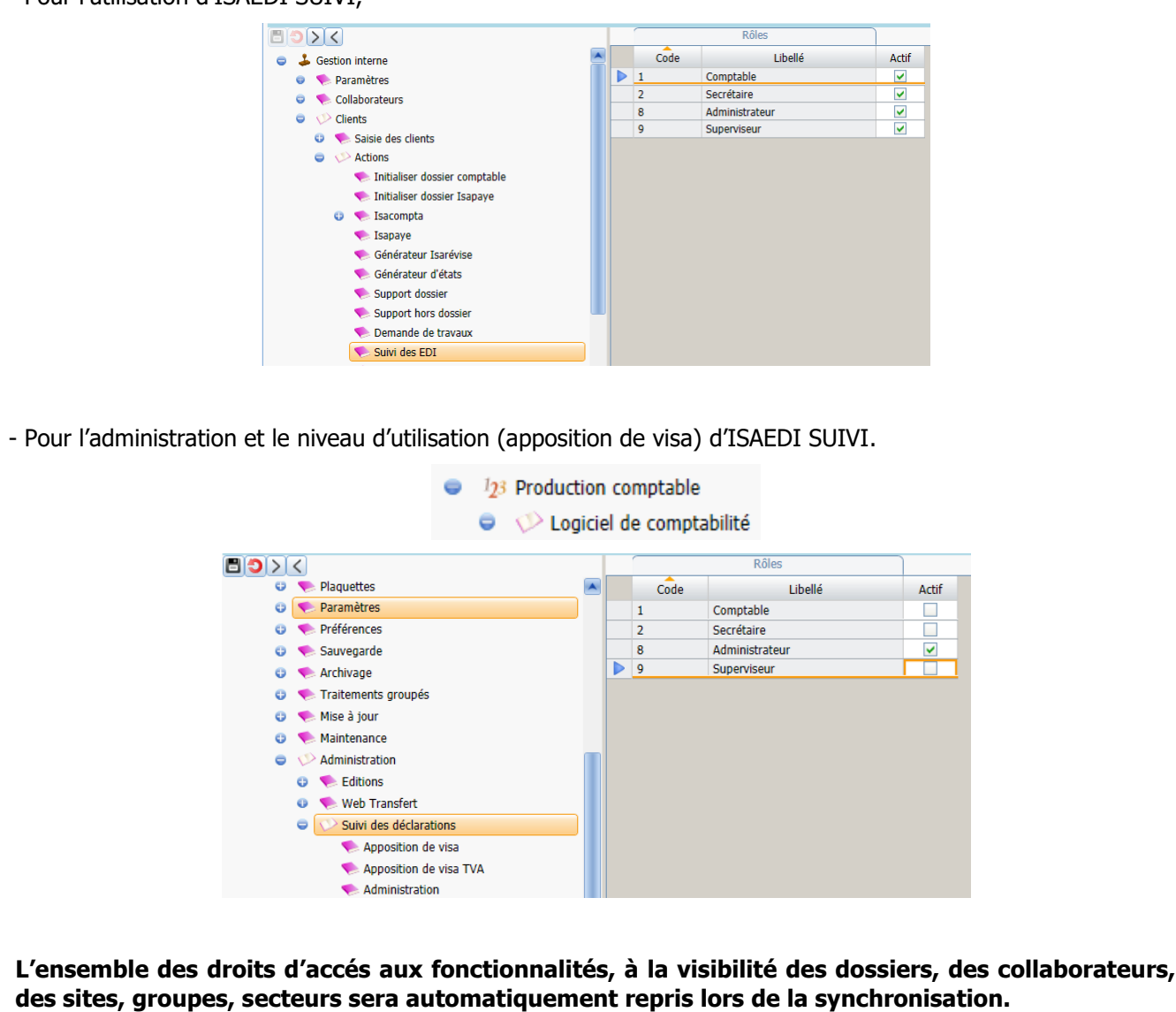

# 4. LES PREMIERS PARAMETRAGES LORS DE LA PREMIERE OUVERTURE D'ISAEDI SUIVI

 $\triangle$ 

Vous devez disposer des **droits d'accès 'Administration' ISAEDI SUIVI** (dans IsaGI) pour pouvoir **réaliser les paramétrages décrits ci-dessous**.

# 4.1. Saisir la date limite dépôt souhaité pour les DRP MSA

La modification de la date limite de dépôt concerne uniquement les DRP MSA car elle varie d'un département à l'autre. Pour les autres déclarations, la date limite sera calculée automatiquement.

#### Ruban Paramètres, menu Ajouter / modifier / supprimer des déclarations types.

| EDI | ISAEDI  | Suivi 2014                  |                                                      |                                              |                                            |                              |                  |                        |                   |                     |            |                  | _ @ ×      |
|-----|---------|-----------------------------|------------------------------------------------------|----------------------------------------------|--------------------------------------------|------------------------------|------------------|------------------------|-------------------|---------------------|------------|------------------|------------|
| C   |         |                             |                                                      |                                              |                                            |                              |                  |                        |                   |                     |            |                  |            |
| E   |         | Accueil Para                | mètres Ontions                                       |                                              |                                            |                              |                  |                        |                   |                     |            |                  | 802        |
|     |         | iccocii i did               | options                                              |                                              |                                            |                              |                  |                        |                   |                     |            |                  |            |
|     | 2       | - <b>C</b>                  |                                                      | 2                                            | Ser.                                       |                              |                  |                        |                   |                     |            |                  |            |
|     | Alertes | Paramétrer<br>l'application | Ajouter/modifier/supprimer<br>des déclarations types | Administrer les éval.<br>des comm. du viseur | Administrer les<br>modèles de statistiques | Configuration<br>Synchronisa | Service<br>ition | •                      |                   |                     |            |                  |            |
|     |         |                             | Fai                                                  | amètres administrateur                       |                                            |                              |                  |                        |                   |                     |            |                  |            |
|     |         |                             |                                                      |                                              |                                            |                              |                  |                        |                   |                     |            |                  |            |
|     |         |                             |                                                      |                                              |                                            |                              |                  |                        |                   |                     |            |                  |            |
| r   | P       | aramétrer le                | es déclarations types 🛛 🗙                            |                                              |                                            |                              |                  |                        |                   |                     |            |                  |            |
|     | 1 🗗     |                             |                                                      |                                              |                                            |                              |                  |                        |                   |                     |            |                  |            |
| 3   |         |                             | 2 1 1 2                                              |                                              |                                            |                              |                  |                        |                   |                     |            |                  |            |
|     |         |                             |                                                      | Nom                                          |                                            | Code                         | Actif            | Catégorie de revenus   | Nature de l'impôt | Régime fiscal       | Régime TVA | Forme Sociétaire | FS Conce 🎾 |
|     |         | Déclaration                 | de revenus professionnels MS                         | A                                            |                                            | DRP MSA                      | <b>v</b>         | RFONC;BIC;BNC;BA       | IS;IR             | AE;T;DC;M;RS;A;RN;F |            | Non concerné     | A          |
| 2   | -       | IFU : paiem                 | ent de revenus mobiliers                             |                                              |                                            | 2561                         | ~                | RFONC;BIC;ASSOC;BNC;BA | IS;IR             | T;RS;A;RN;F         |            | Oui              |            |
|     |         | Solde impôt                 | société                                              |                                              |                                            | 2572                         | <b>~</b>         | RFONC;BIC;BNC;BA       | IS                | RS;A;RN             |            | Non concerné     |            |
|     |         | Déclaration                 | de chiffre d'affaires régime no                      | irmal                                        |                                            | 3310                         | <b>~</b>         | RFONC;BIC;BNC;BA       | IS;IR             | DC;RS;A;RN          | CA3        | Non concerné     |            |
|     |         | Déclaration                 | de chiffre d'affaires régime no                      | rmal                                         |                                            | 3310                         |                  | REONC:BIC:BNC:BA       | IS:IR             | DC:A:RN             | CA3        | Non concerné     |            |

Sélectionner la DRP MSA et ouvrir la déclaration en modification en cliquant sur le bouton wour corriger la date limite de dépôt.

|                                                                 | Nom                                   | Déclaration de revenue      | s profess      | ionnels MSA                 |                                                       |       | Code                                   | DRP MSA          |
|-----------------------------------------------------------------|---------------------------------------|-----------------------------|----------------|-----------------------------|-------------------------------------------------------|-------|----------------------------------------|------------------|
| Catéo                                                           | a. de revenus                         | RFONC;BIC;BNC;BA            |                | Nature de l'impôt           | IS:IR                                                 | v     | Régime fiscal                          | AE:T:DC:M:RS:A:F |
|                                                                 | Régime T) (A                          |                             |                | Dáriodicitá                 | Annuelle                                              |       | ,                                      |                  |
|                                                                 | Regime TVA                            |                             |                | Periodicite                 | Annuelle                                              |       |                                        |                  |
| Forr                                                            | me sociétaire                         | Non concerne                | ▼              |                             |                                                       | •     |                                        |                  |
| Cessat                                                          | tion d'activité                       | <b>~</b>                    |                | Soumise à visa              |                                                       |       |                                        |                  |
| are mule de d                                                   | iepor                                 |                             |                |                             |                                                       |       | denetien ber                           |                  |
| es criteres suiv                                                | ants vous per                         | mettent de parametrer       | le calcul      | automatique de la date lin  | ite de depôt pour cette                               | deo   | laration type.                         |                  |
| egie                                                            | -                                     |                             |                |                             |                                                       |       |                                        |                  |
|                                                                 | 0                                     |                             |                |                             | Suivant la                                            |       |                                        |                  |
|                                                                 | 0                                     |                             | •              |                             | Suivant le                                            |       | •                                      |                  |
|                                                                 | 6                                     |                             | d              |                             | a la                                                  |       |                                        |                  |
|                                                                 |                                       |                             |                | Ortohan                     |                                                       |       |                                        |                  |
|                                                                 | 0                                     | 31                          | •              | OCLODIE                     |                                                       |       |                                        |                  |
|                                                                 | 0                                     | 31                          | ▼              | Octobre                     |                                                       |       |                                        |                  |
| élai supplémen                                                  | ©<br>ntaire EDI                       | 31                          | ▼              |                             | jours                                                 |       |                                        |                  |
| élai supplémen<br>bjectif de date                               | ntaire EDI<br>e de dépôt —            | 31                          | ▼              |                             | jours                                                 |       |                                        |                  |
| élai supplémen<br>bjectif de date<br>es critères suiv           | ntaire EDI<br>e de dépôt              | 31<br>mettent de paramétrer | ▼<br>le calcul | automatique de l'objectif d | jours<br>late de dépôt exprimé (                      | en fo | nction de la date limite d             | le dépôt.        |
| iélai supplémen<br>Ibjectif de date<br>es critères suiv<br>ègle | taire EDI     de dépôt vants vous per | 31<br>mettent de paramétrer | ▼<br>le calcul | automatique de l'objectif d | jours<br>late de dépôt exprimé (<br>Avant la date lim | en fo | nction de la date limite d<br>le dépôt | le dépôt.        |

## 4.2. Suivre la première synchronisation

La première fois, une synchronisation complète de la base est lancée. Le temps de la première synchronisation est variable selon le nombre de dossiers (environ 2000 dossiers/heure).

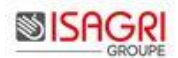

Les synchronisations suivantes concernent uniquement les dossiers modifiés depuis la synchronisation précédente.

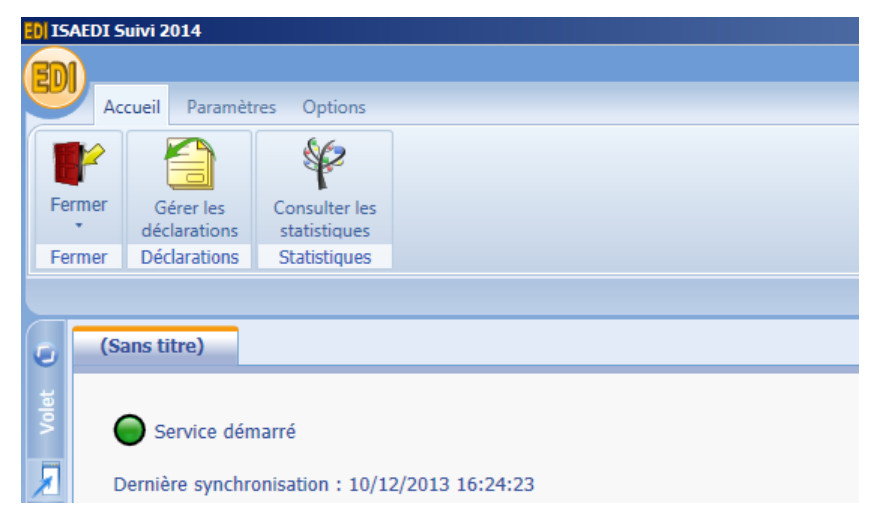

Le statut de synchronisation est affiché sur l'écran d'accueil (onglet Sans titre).

La date de dernière synchronisation permet de vérifier son bon fonctionnement en fonction de la périodicité choisie dans les paramétrages (**15 minutes par défaut**).

| Etat de la synchronisation                     | Explication                                                                                                    |
|------------------------------------------------|----------------------------------------------------------------------------------------------------|
| Export en cours                                | Le premier export des dossiers est en cours.                                                                    |
| Pas date de dernière synchronisation           |                                                                                                    |
| O Initialisation en cours                      | L'étape d'initialisation permet de générer les déclarations<br>et de calculer les dates limites de dépôt.       |
| Pas de date de dernière synchronisation        |                                                                                                    |
| Service démarré                                | La synchronisation (première ou pas) s'est terminée avec succès.                                                |
| Dernière synchronisation : 29/11/2013 10:50:41 |                                                                                                    |
| Service arrêté                                 | Le service synchronisation dans les services Windows est<br>Arrêté.                                             |
| Dernière synchronisation : 29/11/2013 11:22:22 |                                                                                                    |
| Service suspendu                               | Le service synchronisation dans les services Windows est suspendu.                                              |
| Dernière synchronisation : 29/11/2013 11:22:22 |                                                                                                    |
| Synchronisation périodique en cours            | La synchronisation régulière est en cours.                                                                      |
| Dernière synchronisation : 29/11/2013 11:22:22 |                                                                                                    |
| Synchronisation journalière en cours           | La synchronisation journalière (toutes les 6 heures par défaut) est en cours (génération nouvelles déclarations |
| Dernière synchronisation : 29/11/2013 11:22:22 | pour les dossiers modifiés dans la journée).                                                                    |
| Archivage en cours                             | L'archivage (à 6 heures par défaut) est en cours.                                                               |
| Dernière synchronisation : 29/11/2013 11:22:22 |                                                                                                    |

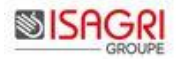

| Consulter le rapport de synchronisa                                                                                                    | ation                                         |  |  |  |  |  |  |  |  |
|----------------------------------------------------------------------------------------------------|-----------------------------------------------|--|--|--|--|--|--|--|--|
| Ruban Paramètres menu Configuration Service Synchronisation.                                                                                                    |                                               |  |  |  |  |  |  |  |  |
| Configuration du service de synchronisation                                                                                                    | n ×                                           |  |  |  |  |  |  |  |  |
|                                                                                                    |                                               |  |  |  |  |  |  |  |  |
| Chemin du fichier de la base IsaCompta:                                                                                                    | C:\isa1220\isagiwf\BZZ.GIW                    |  |  |  |  |  |  |  |  |
| Identifiant de connexion:                                                                                                    | ISAGRI                                        |  |  |  |  |  |  |  |  |
| Mot de passe de connexion:                                                                                                    |                                               |  |  |  |  |  |  |  |  |
| Répertoire de l'outil d'export:                                                                                                    | C:\isa1220\isacowp.gi                         |  |  |  |  |  |  |  |  |
| Nom de l'outil d'export:                                                                                                    | SudefiExport.exe                              |  |  |  |  |  |  |  |  |
| Répertoire des fichiers XML:                                                                                                    | \Export                                       |  |  |  |  |  |  |  |  |
| Emplacement du fichier des Visa:                                                                                                    | \Visa                                         |  |  |  |  |  |  |  |  |
| Etat du service de synchronisation:                                                                                                    | (Le service est démarré)                      |  |  |  |  |  |  |  |  |
|                                                                                                    | Redémarrer le service de synchronisation      |  |  |  |  |  |  |  |  |
|                                                                                                    | Consulter le(s) rapport(s) de synchronisation |  |  |  |  |  |  |  |  |
|                                                                                                    |                                               |  |  |  |  |  |  |  |  |
| Le bouton <b>Consulter le(s) rapport(s) de synchronisation</b> ouvre dans l'explorateur le répertoire de stockage des rapports x:\IsaSuwp\Export (x est le répetoire d'installation d'ISAEDI SUIVI). |                                               |  |  |  |  |  |  |  |  |

# 4.3. Ajuster la périodicité de synchronisation

Ruban Paramètres menu Paramétrer l'application.

| Paramétrer l'application ×                        |     |         |         |            |
|---------------------------------------------------|-----|---------|---------|------------|
| Paramétrage de l'archivage / génération           |     |         |         |            |
| Nombre de jours de non-archivage                  | 365 | ≜<br>▼  | )       |            |
| Délai supplém. Pour archiv. Sans compte rendu EDI | 15  | ≜<br>▼  | jrs     |            |
| Nombre d'exercices à générer                      | 2   | ≜<br>▼  | )       |            |
| Heure de traitement de l'archivage/génération     | 6   | .≜<br>₩ | )       |            |
| Périodicité de la synchronisation EDI             | 15  | ×       | minutes |            |
| Période active de synchronisation EDI de          | 8   | *<br>*  | heure à | 20 🌲 heure |

La périodicité de la synchronisation EDI doit être raisonnée par rapport à la périodicité définie dans ISAPEDI.

En effet, il est inutile de synchroniser ISAEDI SUIVI toutes les 15 minutes si ISAPEDI est exécuté toutes les heures.

Ce paramètre doit aussi être raisonné selon la taille de la base centralise (critère important pour les grosses structures avec plus de 5000 dossiers).

La périodicité ne doit pas être inférieure à 15 minutes (consommation ressources matériel + connexion base).

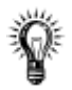

Votre support logiciel est disponible pour **vous aider à trouver le meilleur paramétrage de la périodicité.** 

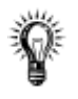

Les accès d'ISAEDI SUIVI et les premiers paramétrages sont faits.

La dernière étape consiste à installer le client ISAEDI SUIVI sur les postes des collaborateurs ou les serveurs TSE.

# 5. DEPLOIEMENT DE L'APPLICATION AUX UTILISATEURS

Cette étape n'est pas nécessaire pour les structures à moins de 40 collaborateurs n'ayant qu'un serveur TSE pour accéder à l'application.

L'accès à la base de donnée centrale est possible via un client à déployer sur les postes / serveurs qui ont besoin d'accéder à la base donnée centrale (optimisé pour une utilisation via le VPN).

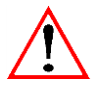

# Sauf indication contraire, le client devra être mis à jour à chaque mise à jour ISAEDI SUIVI sur le serveur.

Le master à installer est créé lors de l'installation d'ISAEDI SUIVI sur le serveur. Il est stocké dans le répertoire d'installation sur le serveur dans le sous-répertoire **Isa\_Installation\_Poste\_IsaEDISuivi.** 

| Nom *                                 | Modifié le | Туре             |                     |
|---------------------------------------|------------|------------------|---------------------|
| ]] Isa_Installation_Poste_IsaEdiSuivi |            | 29/11/2013 10:49 | Dossier de fichiers |
| isacowp.gi                            |            | 28/11/2013 16:23 | Dossier de fichiers |
| 鷆 isacowt.gi                          |            | 29/11/2013 11:22 | Dossier de fichiers |
| 鷆 isagiwf                             |            | 29/11/2013 10:50 | Dossier de fichiers |
| 鷆 isagiwp                             |            | 29/11/2013 10:50 | Dossier de fichiers |
| 퉬 isagiwt                             |            | 29/11/2013 10:50 | Dossier de fichiers |
| 퉬 IsaSuwf                             |            | 26/11/2013 22:24 | Dossier de fichiers |
| 길 IsaSuwp                             |            | 29/11/2013 10:49 | Dossier de fichiers |

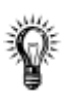

Création du répertoire Isa\_Installation\_Poste\_IsaEDISuivi.

Lors de l'installation par MenuSetup ISAEDI SUIVI, l'option 'Mise en place de l'installation automatique des postes' doit avoir été cochée (voir paragraphe plus haut).

| Installation automatique des postes         Image: Installation automatique des postes         Image: Image: Image |
|----------------------------------------------------------------------------------------------------|
| ✓ Mise en place de l'installation automatique des postes         ✓ Mise en place de l'installation automatique des postes         ✓ Mise en place de l'installation automatique des postes         ✓ Ala fin de l'installation du serveurs, les setups nécessaires à l'installation des posteront placés dans le répertoire X-lisa_Installation_Poste.         Ø Edant le chemin d'installation d'inscampta serveur)         Por le déploisement automatique de la version sur vos ordinateurs, veuillez indique ci-dessous le chemin d'installation de vos ordinateurs.                                                                                                    |
| A la fin de l'installation du serveurs, les setups nécessaires à l'installation des por<br>seront placés dans le répertoire X-Usa_Installation_Poste.<br>(X étant le chemim d'installation d'isacompta serveur)<br>Pour le déploiement automatique de la version sur vos ordinateurs, veuillez indiqu<br>ci-dessous le chemin d'installation de vos ordinateurs.                                                                                                    |
| Chemin : [c:\<br>[Si le chemin cidessus n'est pas remeioné, les chemins d'installation<br>pour les postes selont demandes à chaque entallation)                                                                                                    |
| Précédent                                                                                                    |
|                                                                                                    |

Le chemin correspond au répertoire d'installation sur les postes de travail.

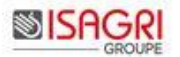

Le répertoire Isa\_Installation\_Poste\_IsaEDISuivi, créé dans le répertoire d'installation d'ISAEDI SUIVI, contient tous les éléments pour une installation automatique et silencieuse des postes de travail :

- le master d'installation,

- les fichiers de configuration (AutoInst.ini et Client.SU.ServiceModel.Setup.Config dans le répertoire Setup) paramétrés pour une installation automatique et silencieuse dans le répertoire saisi lors de l'installation du serveur,

- le répertoire lanceur (fichiers lanceur.ini, lanceur.exe et lancersudefi.vbs) permettant de lancer l'installation automatique sur les postes de travail.

## 5.1. Lancement de l'installation manuelle des postes de travail (- de 5 postes)

Lancer MenuSetupIsaEDISuivi stocké dans le répertoire Isa\_Installation\_Poste\_IsaEDISuivi.

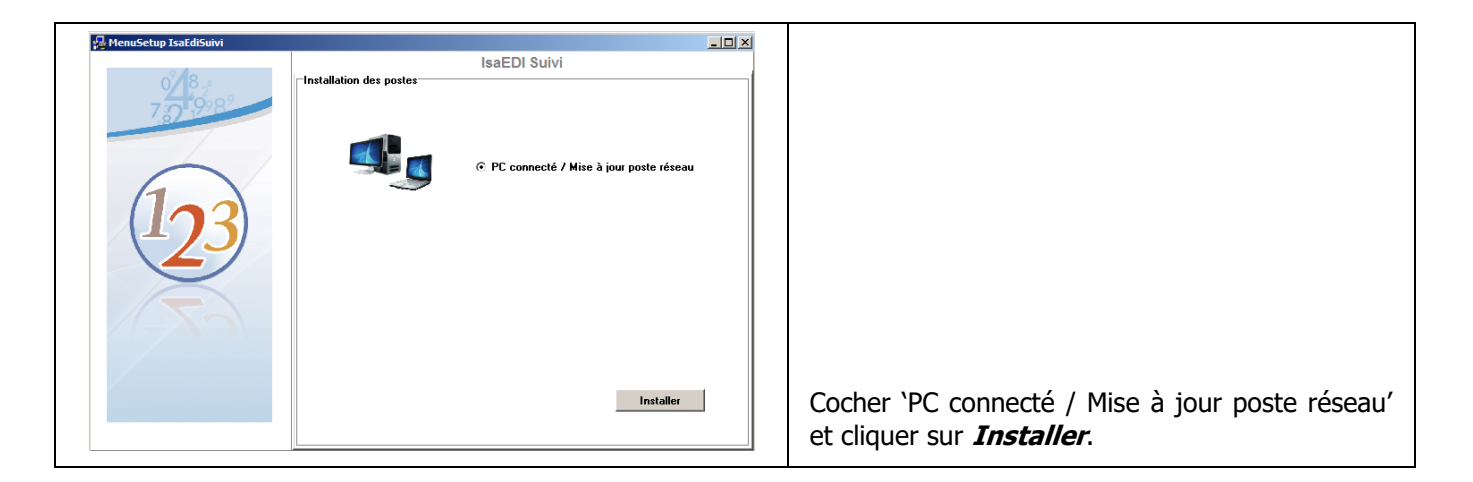

L'installation est automatique (aucune question).

## 5.2. Lancement de l'installation automatique des postes de travail (+ de 5 postes)

Le fichier lanceur.exe présent dans le répertoire...\Isa\_Installation\_Poste\_IsaEDISuivi\Lanceur effectue les opérations suivantes :

- Vérification si la version est à jour,
- Sinon installation automatique et silencieuse de la mise à jour.

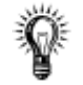

#### A la fin de l'installation, le collaborateur peut travailler dans ISAEDI SUIVI.

#### Lancement mise à jour ISAEDI SUIVI au démarrage du poste de travail

L'utilitaire lanceur.exe peut être exécuté par ligne de commande à la connexion réseau du poste de travail.

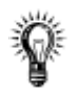

#### Architecture centralisée

Dans le cas d'une architecture centralisée pour **optimiser les temps d'installation** dans les agences, le répertoire...**\ Isa\_Installation\_Poste\_IsaEDISuivi \** peut être **copié sur les serveurs des agences**.

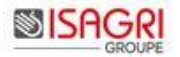

#### 5.2.1. Suivi des installations

Deux fichiers compte-rendu détaillant les étapes réalisées lors de l'installation des postes de travail sont générés :

- Fichier CR\_install\_nomposte.log : Fichier propre au poste de travail,
- Fichier suivi\_installation.csv : Fichier commun à tous les postes de travail.

Par défaut, ces fichiers sont stockés dans le répertoire ...\Isa\_Installation\_Poste\_IsaEdiSuivi\Lanceur\cr\_install\.

5.2.2. Personnalisations possibles du fichier lanceur.ini

#### Section [Admin] :

#### activation\_install\_poste=0

Cette clé est utile si le lanceur.exe est exécuté lors du démarrage du poste de travail. Par défaut à O (oui). Si la clé est à N, la mise à jour ne sera pas lancée.

#### lancer\_avant\_install=

Exemple : lancer\_avant\_install=param\_transfert.vbs

Permet de paramétrer l'exécution d'un script vbs ou exe avant l'installation d'ISAEDI SUIVI. Le script vbs ou exe sera stocké dans le répertoire lanceur du serveur.

#### lancer\_apres\_fin\_installation=

Permet de paramétrer l'exécution d'un script vbs ou exe à la fin de l'installation d'ISAEDI SUIVI. Le script vbs ou exe sera stocké dans le répertoire lanceur du serveur.

#### rep\_compte\_rendu=

Permet de personnaliser un répertoire de stockage des comptes rendu d'installation sur le serveur central et donc de mesurer le niveau de déploiement de la version sur les postes.

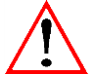

#### Mise à jour d'une version

Le répertoire Isa\_Installation\_Poste\_IsaEDISuivi est supprimé et recréé à chaque version.

Les scripts vbs ou exe spécifiques doivent être sauvegardés dans un autre répertoire.

Le fichier lanceur.ini sera à paramétrer à nouveau.

unqt\_maj=

Si la clé est ajoutée et la valeur est O alors l'installation est possible uniquement si ISAEDI SUIVI est déjà installé sur le poste de travail.

#### Section [Message] :

La section [Message] peut être ajoutée pour insérer un message de début d'installation du poste de travail.

Si ces clés sont absentes ou non paramétrées alors aucun message de début d'installation n'est affiché.

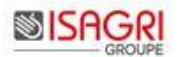

#### [Message]

#### message=

Si la valeur est O alors un message de début d'installation sera affiché.

#### choix=

Si la valeur est O, l'utilisateur aura le choix de poursuivre ou non l'installation. Si la valeur est différente de O alors l'utilisateur ne pourra pas abandonner l'installation.

#### maxnon=

En lien avec la clé choix, cette valeur indique le nombre de refus possible d'installation pour l'utilisateur.

ligne1=

ligne2=

#### ligne3=

Permet de saisir le message souhaité pour le début d'installation (3 lignes maximum)

#### messagerefus=

En lien avec la clé choix, paramétrage du message à afficher quand l'utilisateur n'a plus le droit de refuser l'installation.

#### dernierrefus

En lien avec la clé choix, paramétrage du message à afficher quand l'utilisateur a utilisé son dernier abandon d'installation.

Exemple :

[Message]

message=0

choix=0

maxnon=3

ligne1=La mise à jour d'ISAEDI SUIVI va être lancée.

ligne2=Sa durée est estimée à 5 minutes.

ligne3=Souhaitez-vous poursuivre (3 refus autorisés) ? Si vous ne faites pas cette mise à jour, l'application ne sera plus disponible.

messagerefus=Mise à jour obligatoire d'ISAEDI SUIVI.

dernierrefus=L'installation d'ISAEDI SUIVI sera obligatoire au prochain lancement.

# 6. PARAMETRAGES AVANCEES

### 6.1. Les modèles de vues

Des modèles **standards** sont présents et non modifiables. Ils incluent les colonnes à afficher, les tris et les filtres.

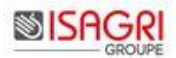

Exemple :

| Suivi des dé | clarations X      |                           |                  |                  |                   |                          |                      |               |              |      |  |  |
|--------------|-------------------|---------------------------|------------------|------------------|-------------------|--------------------------|----------------------|---------------|--------------|------|--|--|
| STD02        | TDFC à faire      |                           |                  |                  |                   |                          |                      |               | Mes dossiers |      |  |  |
| @ Filtre     |                   |                           |                  |                  |                   |                          |                      |               |              |      |  |  |
|              | Sélection : 1 / 6 |                           |                  |                  |                   |                          |                      |               |              |      |  |  |
| Alert        | e Code dossier    | Dossier                   | Resp. du dossier | Code declaration | Catég. de revenus | Date de fin d'imposition | Date limite de dépôt | Date de dépôt | Visa         | D: 🎢 |  |  |
|              | B04397            | EARL DEMONSTRATION prenom | Comptable        | 2139             | BA                | 31/12/2013               | 05/05/2014           |               | Non demandé  |      |  |  |

Il est possible de créer des modèles UTI :

- de **périmètre général.** Elles seront disponibles pour les autres collaborateurs (possible uniquement pour un administrateur – fonction des droits IsaGI),

- de périmètre utilisateur. Elles sont réservées au collaborateur les ayant créées.

L'ajout de modèle est lancé par l'icône 📥.

| Suivi des déclarations 🗙                                                                                                    |                                       |                  |                      |                |              |              |   |
|----------------------------------------------------------------------------------------------------|---------------------------------------|------------------|----------------------|----------------|--------------|--------------|---|
| STD01. Suivi des EDI                                                                                                    | Nom du r                              | nodèle           | Périmètre Général    | ▼              |              | Mes dossiers | • |
| 🚱 Filtre                                                                                                    |                                       |                  |                      |                |              |              |   |
| Where d'exercices à afficher       3       C       Depuis le       C       Jusqu'au   Date de fin d'imposition       Echéance dépôt à J - 30 jour(s) |                                       |                  |                      |                |              |              |   |
| Collaborateur                                                                                                    | <ul> <li>Catég. de revenus</li> </ul> |                  | Date limite de dépôt |                | Destinataire |              |   |
| Code dossier                                                                                                    | T Etat EDI                            | Intégré;Généré 👻 | Etat visa            | ▼              | Groupe       |              |   |
| Nature de l'impôt                                                                                                    | <ul> <li>Régime fiscal</li> </ul>     | ▼                | Régime TVA           | ▼              | Secteur      |              |   |
| Code déclaration                                                                                                    | <ul> <li>Alertes</li> </ul>           | <b>v</b>         | Archivage            | Non archivés 🔹 | Site         |              |   |

La zone 'Périmètre' est affichée uniquement pour les administrateurs (fonction des droits d'accès IsaGI).

| L'enregistrement | du | modèle | se | fait | par | l'icône | l'annulation | des | modifications | par | 0 | et la | suppres | sion |
|------------------|----|--------|----|------|-----|---------|--------------|-----|---------------|-----|---|-------|---------|------|
| par 📃.           |    |        |    |      | •   |         |              |     |               | •   |   |       |         |      |

L'enregistrement d'un modèle sauvegarde :

- Les colonnes affichées (ajustables via<sup>2</sup>),
- Le tri des colonnes,
- L'ensemble des filtres sélectionnés.

### 6.2. Les alertes

Ruban Paramètres menu Alertes.

| Paramètra                | ge des ale              | rtes X                                                                                                    |
|--------------------------|-------------------------|----------------------------------------------------------------------------------------------------|
| 80                       |                         |                                                                                                    |
| Pour chaq<br>entre la da | ue niveau<br>ate limite | d'alerte vous avez la possibilité de paramétrer le nombre de jours<br>de dépôt des déclarations et la date du jour |
| Activer<br>Désactiver    | Alertes                 |                                                                                                    |
| <b>~</b>                 | $\bigcirc$              | Inférieure ou égale à 5 Jours                                                                                      |
| ~                        | $\bigcirc$              | Supérieure ou égale à 6 Inférieure ou égale 15 Jours                                                               |
|                          | $\bigcirc$              |                                                                                                    |
|                          |                         |                                                                                                    |

Les alertes indiquent dans la grille des déclarations suivies le degré d'urgence du dépôt des déclarations.

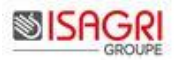

| Moins de 5 jours restant avant la date limite de dépôt OU date dépassée. Alerte activée. |            | Paramétrage par défaut                                                                   |  |  |  |  |  |  |  |  |  |  |
|------------------------------------------------------------------------------------------|------------|------------------------------------------------------------------------------------------|--|--|--|--|--|--|--|--|--|--|
|                                                                                          | $\bigcirc$ | Moins de 5 jours restant avant la date limite de dépôt OU date dépassée. Alerte activée. |  |  |  |  |  |  |  |  |  |  |
| Entre 6 et 15 jours avant la date limite de dépôt. Alerte activée.                       | $\bigcirc$ | Entre 6 et 15 jours avant la date limite de dépôt. Alerte activée.                       |  |  |  |  |  |  |  |  |  |  |

Exemple :

Une alerte 📕 indiquera qu'il reste moins de 5 jours pour déposer la déclaration.

Ces différents niveaux ne sont paramétrables que par un administrateur.

Il est possible de désactiver un niveau d'alerte et/ou de le réactiver pour ne garder par exemple que le niveau le plus critique actif. Il convient pour cela de cocher (activer) ou décocher (désactiver) la ligne du niveau d'alerte concerné. Cela peut entrainer le recalcul du niveau d'alerte précédent et/ou suivant car les différents niveaux doivent être consécutifs.

# 6.3. Archivage / Génération

Un archivage automatique et manuel sont possibles.

Une déclaration archivée sera toujours disponible pour les utilisateurs grâces aux filtres.

|   | 😯 Filtre                     |             |                      |                   |                               |                          |
|---|------------------------------|-------------|----------------------|-------------------|-------------------------------|--------------------------|
|   | Nbre d'exercices à afficher- | O Depuis le | / / 📅 Date de        | fin d'imposition  |                               |                          |
|   |                              | O Jusqu'au  |                      | •                 |                               |                          |
|   | Collaborateur                |             | Catég, de revenus    |                   | Date limite de dép            | ôt / /                   |
|   |                              |             |                      |                   |                               |                          |
|   | Code dossier                 | •           | Etat EDI             | Intégré;Généré 🔻  | Etat vi                       | sa 🔹 💌                   |
|   | Nature de l'impôt            | •           | Régime fiscal        | •                 | Régime TV                     | /A 🔍                     |
|   | Code déclaration             | -           | Alertes              | •                 | Archivag                      | ge Non archivés 🔹 🔻      |
|   |                              |             |                      |                   |                               | Archivés                 |
| ļ |                              |             |                      |                   |                               | Non archivés             |
|   | Alerte Code dossie           | r D         | ossier Resp. du doss | sier Code déclara | tion Date de fin d'imposition | Da Tous les éléments 🛛 🤅 |
|   |                              |             |                      |                   |                               |                          |

L'archivage manuel est possible par le clic droit sur une déclaration.

|   | Resp. du dossier | Code dé | claration | Catég. de revenus       | Date de | e fin d'imposition | Périodicité |  |
|---|------------------|---------|-----------|-------------------------|---------|--------------------|-------------|--|
| ~ | Comptable        | 3310    |           | BIC                     | 31/12/2 | 012                | Mensuelle   |  |
|   | Comptable        | 3310    | Den       | nander un visa          |         | 012                | Mensuelle   |  |
|   | Comptable        | 3310    | Ann       | uler une demande de     | 012     | Mensuelle          |             |  |
|   | Comptable        | 3310    | Exp       | orter                   |         | 012                | Mensuelle   |  |
|   | Comptable        | 3310    | Exp.      |                         |         | 013                | Mensuelle   |  |
|   | Comptable        | 3310    | Arch      | niver la/les déclaratio | n(s)    | 011                | Mensuelle   |  |

L'archivage/génération est une synchronisation qui :

- Archive les déclarations déposées (sous conditions) d'après le nombre de jours de non archivage

- **Génère les nouvelles déclarations** suivies en fonction du nombre d'exercices non archivés dans le suivi. Cette opération remet également les déclarations suivies à jour lors de modifications opérées dans le dossier permanent.

Par défaut, l'archivage / génération automatique est activé. Il peut être personnalisé dans le menu **Paramétrer** *l'application* du bandeau **Paramètres**.

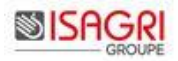

| Paramétrer l'a     | application    | ×                 |                  |       |         |      |       |  |
|--------------------|----------------|-------------------|------------------|-------|---------|------|-------|--|
| <br>Paramétrage de | l'archivage /  | généra            | tion             |       |         |      | <br>  |  |
|                    | Nombre de      | jours d           | de non-archivage | 365   | 4       |      |       |  |
| Délai supplém.     | Pour archiv.   | Sans co           | ompte rendu EDI  | 15    | *       | jrs  |       |  |
|                    | Nombr          | ercices à générer | 2                | <br>▼ | )       |      |       |  |
| Heure de           | traitement de  | ivage/génération  | 6                | ×     |         |      |       |  |
|                    | Périodicité de | chronisation EDI  | 15               | *     | minutes |      |       |  |
| Pério              | ode active de  | onisation EDI de  | 8                | *     | heure à | 20 🌲 | heure |  |

**Nombre de jours de non-archivage :** Il détermine combien de jours s'écoulent avant que la déclaration suivie soit archivée. Le point de départ du calcul est la date de dépôt de la déclaration. Pré-paramétré à 365 jours.

**Heure de traitement de l'archivage/génération :** Elle indique à quelle heure de la journée s'effectuera l'archivage et la génération des déclarations suivies. Il est conseillé de réaliser cette opération en dehors des heures d'activité pour ne pas ralentir l'application. Pré-paramétrée à 6h00. Comprise entre 1 et 24.

L'archivage et la suppression manuelle peuvent-être interdit aux collaborateurs en cochant l'option 'Limiter les droits d'archivage aux administrateurs uniquement'.

| ( | r Paramétrage du suivi des EDI                                   |
|---|------------------------------------------------------------------|
|   | Limiter les droits de suppression aux administrateurs uniquement |
|   | Limiter les droits d'archivage aux administrateurs uniquement    |

# 6.4. Déclarations types

Ruban Paramètres, menu *Ajouter / modifier / supprimer des déclarations types*.

|   | Paramétrer | Paramétrer les déclarations types X                                                                                                    |                      |                   |               |            |                  |               |               |                                                                                                    |            |  |  |
|---|------------|----------------------------------------------------------------------------------------------------|----------------------|-------------------|---------------|------------|------------------|---------------|---------------|----------------------------------------------------------------------------------------------------|------------|--|--|
| 6 |            |                                                                                                    |                      |                   |               |            |                  |               |               |                                                                                                    |            |  |  |
|   | Code       | Actif                                                                                                    | Catégorie de revenus | Nature de l'impôt | Régime fiscal | Régime TVA | Forme Sociétaire | FS Concernées | Fin ex. 31/12 | Cessation d'activité                                                                                                    | Périodicté |  |  |
|   | 2050       | <b>~</b>                                                                                                    | BIC                  | IS                | RN            |            | Non concerné     |               |               | <ul> <li>Image: A set of the set of the</li></ul> | Annuelle   |  |  |
|   | 2050       | <ul> <li>Image: A start of the start of the start of</li></ul> | BA                   | IS                | RN            |            | Non concerné     |               |               | <ul> <li>Image: A set of the set of the</li></ul> | Annuelle   |  |  |
|   | 2144       | <ul> <li>Image: A start of the start of the start of</li></ul> | BA                   | IR                | RN            |            | Non concerné     |               |               | <ul> <li>Image: A set of the set of the</li></ul> | Annuelle   |  |  |
|   | 2139       | <ul> <li>Image: A start of the start of the start of</li></ul> | BA                   | IR                | RS            |            | Non concerné     |               |               | <ul> <li>Image: A set of the set of the</li></ul> | Annuelle   |  |  |
|   | 2033       |                                                                                                    | BIC                  | IR                | RS            |            | Non concerné     |               |               |                                                                                                    | Annuelle   |  |  |

Les déclarations types sont des modèles qui permettent de générer les déclarations suivies en fonction des caractéristiques spécifiques de chaque dossier. De nombreuses déclarations types sont livrées par défaut.

Il est possible d'en créer de nouvelles et de modifier certaines propriétés des déclarations types livrées.

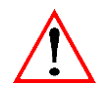

Les déclarations standards ne peuvent être ni supprimées ni modifiées pour la majorité des champs.

#### 6.4.1. Ajouter une déclaration

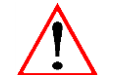

Vous devez disposer des **droits d'accès 'Administration' ISAEDI SUIVI** (dans IsaGI) pour pouvoir **ajouter une déclaration type**.

Accès à l'ajout d'une déclaration type par le bouton

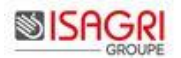

|                                                                                                    | Nom                        | Code                | Actif (    | atérorie de revenus                     | Nature de l'impôt                 | Régime fiscal                  | Régime TVA   | Forme Sociétaire | ES Concernées | E |
|----------------------------------------------------------------------------------------------------|----------------------------|---------------------|------------|-----------------------------------------|-----------------------------------|--------------------------------|--------------|------------------|---------------|---|
| ompte impôt société                                                                                                    | Nom                        | 2571                | Ficult C   | RFONC;BIC;BNC;BA                        | IS                                | RS;A;RN                        | Regime TVA   | Non concerné     | 15 concernees |   |
|                                                                                                    |                            | I                   |            |                                         |                                   |                                |              |                  |               |   |
| Ajouter une déclaration type                                                                                            |                            |                     |            |                                         |                                   |                                |              |                  |               |   |
|                                                                                                    |                            |                     |            |                                         |                                   |                                |              |                  |               |   |
|                                                                                                    |                            |                     |            |                                         |                                   |                                | _            |                  |               |   |
| Nom                                                                                                    |                            |                     |            |                                         |                                   |                                | Code         |                  |               |   |
| Catég. de revenus                                                                                                    | ▼                          | Natur               | e de l'imp | pôt                                     | •                                 | Rég                            | ime fiscal   |                  | •             |   |
| Régime TVA                                                                                                    |                            |                     | Périodio   | ité                                     |                                   |                                |              |                  |               |   |
| Cessation d'activité                                                                                                    |                            | Sou                 | imise à v  | isa 📃                                   |                                   | Fin d'exercice                 | e le 31/12 🗌 |                  |               |   |
| Date limite de dépôt                                                                                                    |                            |                     |            |                                         |                                   |                                |              |                  |               |   |
| Les critères suivants vous pern                                                                                         | nettent de paramétrer le c | alcul automatique d | e la date  | limite de dépôt                         | pour cette déc                    | laration type.                 |              |                  |               |   |
| Règle                                                                                                    |                            |                     |            |                                         |                                   |                                |              |                  |               |   |
| $\odot$                                                                                                    | ~                          | ·                   |            | •                                       | Suivar                            | nt la                          |              |                  |               | • |
| $\bigcirc$                                                                                                    |                            | ·                   |            | •                                       | Suivar                            | nt le                          |              | 7                |               | • |
|                                                                                                    |                            | du                  |            |                                         |                                   | la                             |              |                  |               | • |
| 🔘 Le                                                                                                    |                            |                     |            |                                         |                                   |                                |              |                  |               |   |
| Le                                                                                                    |                            | -                   |            | •                                       |                                   |                                |              |                  |               |   |
| Le     E                                                                                                    |                            |                     |            | v jours                                 |                                   |                                |              |                  |               |   |
| Le     Délai supplémentaire EDI                                                                                         | •                          |                     |            | v jours                                 |                                   |                                |              |                  |               |   |
| Le     Délai supplémentaire EDI     Objectif de date de dépôt                                                           |                            |                     |            | v jours                                 |                                   |                                |              |                  |               |   |
| Le     E     Délai supplémentaire EDI     Objectif de date de dépôt     Les critères suivants vous pern                 | nettent de paramétrer le c | alcul automatique d | e l'object | jours                                   | exprimé en fo                     | nction de la date l            | imite de dép | oôt.             |               |   |
| Le     E     Délai supplémentaire EDI     Objectif de date de dépôt     Les critères suivants vous pern     Règle       | nettent de paramétrer le c | alcul automatique d | e l'object | v jours<br>tif date de dépôt<br>v Avant | exprimé en fo<br>la date limite d | nction de la date le dépôt     | imite de dép | bôt.             |               |   |
| Le     E     E     Délai supplémentaire EDI     Objectif de date de dépôt     Les critères suivants vous pern     Règle | nettent de paramétrer le c | alcul automatique d | e l'object | v jours<br>tif date de dépôt<br>v Avant | exprimé en fo<br>la date limite d | nction de la date l<br>e dépôt | imite de dép | xôt.             |               |   |

# Les déclarations types créées permettront la génération de déclarations suivies considérées comme des déclarations papiers (les envois ne pourront pas être synchronisés avec L'EDI).

Une déclaration type contient trois groupes d'éléments nécessaires pour que les déclarations suivies soient générées correctement :

- Des critères de calcul,
- Une règle de date limite de dépôt,
- Une règle pour l'objectif date de dépôt.

#### Critères de calcul :

- Nom / Code : Ils permettent d'identifier la déclaration type. Unicité Nom + Code pour toutes les déclarations types.

- Catégorie de revenus / Nature de l'impôt / Régime fiscal / Régime TVA / Périodicité : Il convient de renseigner ces critères par toutes les valeurs susceptibles d'être concernées par la production des déclarations types.

Exemple : Déclaration suivie pour la liasse 2050.

Catégorie de revenus : BIC/BIC

Nature de l'impôt : IR/IS

Régime fiscal : RN

Régime TVA : vide car non concerné

Périodicité : Annuelle

En effet, cette liasse est à produire pour un dossier BA, IS, RN ainsi que dans un dossier BIC, IS ou IR, RN. Il faut donc penser aux différents cas possibles lors de la création d'une déclaration type puisqu'il s'agit d'un modèle qui ne générera une déclaration suivie que dans un contexte précis.

- Cessation d'activité : Critère à cocher si la déclaration type doit générer des déclarations suivies lorsqu'une date de cessation d'activité est renseignée dans le dossier permanent.

- Soumis à visa : Critère à cocher si les déclarations nécessitent d'être visées.

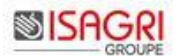

- Fin d'exercice 31/12 : Certaines déclarations ont des délais de dépôt différents en fonction de la date de fin d'exercice. Les déclarations types ayant pour fin d'exercice le 31/12 coché ne génèreront des éléments suivis que lorsque la date de fin d'exercice du dossier sera au 31/12.

#### Date limite de dépôt :

Il convient de paramétrer une règle par déclaration type pour que dans chaque dossier la date limite de dépôt d'une déclaration suivie soit calculée avec exactitude.

4 types de paramétrage de la règle de date limite de dépôt sont proposés mais un seul est applicable par déclaration type.

Vous pouvez également paramétrer un délai supplémentaire accordé pour l'utilisation d'une procédure EDI. Ce délai s'ajoutera au résultat du calcul de la date limite de dépôt.

#### Objectif de date de dépôt :

Il permet de calculer une date, d'après la date limite de dépôt, à laquelle l'administrateur estime que la déclaration doit être réalisée.

Il est exprimé en nombre de jours ou de mois précédant la date limite de dépôt.

| Modifier une déclaration type existante                                                               |
|----------------------------------------------------------------------------------------------------|
| Supprimer une déclaration type existante (Les déclarations standards ne peuvent pas être supprimées). |
| Désactiver une déclaration Type                                                                       |
| Activer une déclaration Type                                                                          |

#### 6.5. Gestion des visas

ISAEDI SUIVI permet de viser des déclarations : Le fichier EDI est bloqué tant que le viseur n'a pas visé la déclaration dans le suivi.

La fonction de visa est soumise à droit d'accès dans IsaGI.

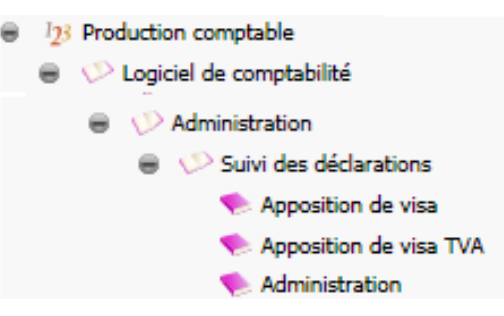

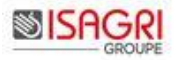

#### 6.5.1. Paramétrage du visa

Le visa est activé dans Isapedi.

| Param     | etrage                             |                |             |           |          |            |
|-----------|------------------------------------|----------------|-------------|-----------|----------|------------|
| Profils   | PROFIL_GENERAL                     |                | ▽ 4         | - 8       | -        | Défaut     |
| Général   | Délais d'envois                    | Lancement auto | Intégration | n 🗍 Commu | nication | Compte     |
| Divers    |                                    |                |             |           |          |            |
| Hepertor  | re de la base commun<br>A PZZ GIUA | e              |             |           |          |            |
| Chamin    |                                    |                |             |           |          | <b>7</b> 8 |
| Liviangiu | A NetrileDii                       |                |             |           |          |            |
| I. usagin | a v                                |                |             |           |          | <b>M</b>   |
|           |                                    | EDI-TDEC       | EDI-TVA     | EDI-DBP   | EDI-PA   |            |
| Envoi de  | s fichiers en tests                |                |             |           |          |            |
|           |                                    | _              | _           | _         |          |            |

Dans ISAEDI SUIVI, l'option 'Soumise à visa' est cochée sur chaque déclaration type.

#### Exemple :

| Modifier une déclaration type                  | 2                          |               |                      |                  |                    |               |      |  |
|------------------------------------------------|----------------------------|---------------|----------------------|------------------|--------------------|---------------|------|--|
| 8                                              |                            |               |                      |                  |                    |               |      |  |
| Nom                                            | Déclaration de résultat ré | igime du réel | normal               |                  |                    | Code          | 2050 |  |
| Catég. de revenus                              | BIC                        |               | Nature de l'impôt    | IR               |                    | Régime fiscal | RN   |  |
| Régime TVA                                     |                            |               | Périodicité          | Annuelle         |                    |               |      |  |
| Forme sociétaire                               | Non concerné               |               |                      |                  | •                  |               |      |  |
| Cessation d'activité<br>- Date limite de dépôt | V                          |               | Soumise à visa       | ~                |                    |               |      |  |
| Les critères suivants vous per                 | mettent de paramétrer le   | calcul automa | tique de la date lim | ite de dépôt pou | ır cette déclarati | on type.      |      |  |

# Paramétrage par défaut du visa.

Le paramétrage par défaut est fonction des **options cochées** lors de la **création de la base de données ISAEDI SUIVI**.

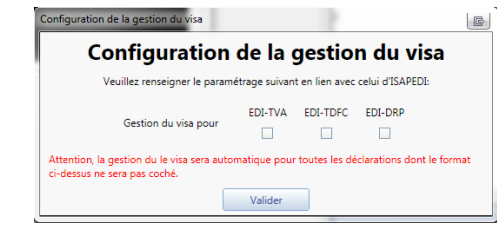

Exemple : Case EDI-TDFC cochée. L'ensemble des déclarations type TDFC auront la case Soumise à visa de cochées.

Par le paramétrage des déclarations types, il est possible pour un même flux de faire du Visa sur certaines déclarations mais pas sur d'autres.

Exemple pour le flux TDFC : il est possible de demander un visa sur une liasse 2050 mais pas sur la liasse 1330.

#### Paramétrage de la gestion du visa dans ISAEDI SUIVI

Il doit donc être **cohérent avec le paramétrage d'Isapedi**.

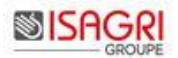

6.5.2. Evaluation du commentaire

Une mise à disposition d'évaluation des commentaires du viseur pré-qualifié est possible. Lors du visa, le viseur pourra donc qualifier son commentaire par cette évaluation pré-qualifiée.

| Commentaires         |                                |
|----------------------|--------------------------------|
| Comptable 29/11/2013 |                                |
| Déclaration réfusée  |                                |
| Evaluation           | Entraîne le refus de visa 🔻    |
|                      |                                |
|                      | Pas de remise en cause du visa |
|                      | Peut remettre en cause le visa |
|                      | Entraîne le refus de visa      |
|                      |                                |

Le paramétrage d'évaluation s'effectue dans le menu *Administrer les éval. des comm. du viseur* du bandeau **Paramètres**.

| ED    |                                                                                                    | cueil    | Paramètres Ontion   | r               |                                             |                     |                |                 |
|-------|----------------------------------------------------------------------------------------------------|----------|---------------------|-----------------|---------------------------------------------|---------------------|----------------|-----------------|
| Ale   | Alertes Paramétrer Ajouter/modifier/supprimer Administrer les éval. Administrer les Configuration Service |          |                     |                 |                                             |                     |                |                 |
|       |                                                                                                    | l'applio | ation des déclarati | ons types<br>Pa | des comm. du viseu<br>ramètres administrate | ir modèles de<br>ur | e statistiques | Synchronisation |
|       |                                                                                                    |          |                     |                 |                                             | _                   |                |                 |
| ۲     | Administrer les évaluations des commentaires du viseur ×                                                  |          |                     |                 |                                             |                     |                |                 |
| Volet | +                                                                                                    |          |                     |                 |                                             |                     |                |                 |
|       |                                                                                                    | 1        | Remargue mineure    | Pas de ren      | nise en cause du visa                       | biocage visa        |                |                 |
| ×     |                                                                                                    | 2        | Remarque importante | Peut reme       | ttre en cause le visa                       |                     |                |                 |
|       |                                                                                                    | 3        | Remarque majeure    | Entraîne le     | e refus de visa                             | ✓                   |                |                 |

Possibilité d'ajouter, modifier et supprimer des évaluations des commentaires.

Si une évaluation du commentaire est utilisée pour évaluer un commentaire, il n'est plus possible de :

- Modifier le blocage visa de cette évaluation,
- Supprimer cette évaluation.

6.5.3. Mise à disposition de documents PDF au viseur

| Accueil              | Paramètre           | es Options (                  |                  | -                  | -                          | _                          | -             |
|----------------------|---------------------|-------------------------------|------------------|--------------------|----------------------------|----------------------------|---------------|
| 9                    | <b>a</b>            | <b>~</b>                      |                  | $\checkmark$       | Ē                          | E                          | Â             |
| Ajout<br>commentaire | Demander<br>un visa | Annuler une<br>demande de vis | Ouvrir<br>a visa | Ouvrir et<br>Viser | Consulter les<br>documents | Visualiser<br>compte rendu | Destinataires |
|                      | Comn                | nentaires et visas            | ;                |                    | Documents                  | ED                         | I             |

Les documents PDF seront générés à l'avance par les processus d'édition.

#### Vous utilisez IsaGED :

ISAEDI SUIVI ouvre ISAGED pour le dossier concerné par la demande du viseur.

Le répertoire d'installation d'IsaGED est paramétré dans le menu **Paramétrer l'application** du ruban **Paramètres**.

| Paramètrage des répertoires (accès aux documents)                 |  |
|-------------------------------------------------------------------|--|
| Répertoire d'installation ISAGED (pointer sur GD.Application.exe) |  |
| I:\ISAGDWP\Client\GD.Application.exe                              |  |
| Nom de la base de données ISAGED GED                              |  |

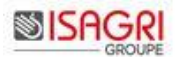

#### Stockage des documents dans un répertoire Windows (pas d'utilisation d'IsaGED) :

ISAEDI SUIVI ouvre l'explorateur Windows sur le dossier concerné par la demande du viseur.

Exemple : Ouverture du répertoire I: |GED\_VISA|100|201306.

Le répertoire est paramétré dans le menu *Paramétrer l'application* du ruban **Paramètres**.

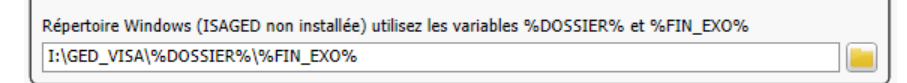

#### Envoi de mail suite à la pose du Visa :

Par défaut, un mail est envoyé lors de l'acceptation / refus du visa. Il est possible de désactiver cet envoi en cochant l'option 'Activer l'envoi de mail à l'acceptation/refus du visa' dans le ruban **Paramètres** menu **Paramétrer l'application**.

| Paramétrage du suivi des EDI                            |               |
|---------------------------------------------------------|---------------|
| 🗌 Limiter les droits de suppression aux administrateu   | rs uniquement |
| Limiter les droits d'archivage aux administrateurs u    | niquement     |
| ☑ Activer l'envoi de mail à l'acceptation/refus du visa |               |

#### 6.6. Statistiques

Ruban Paramètres menu Administrer les modèles de statistiques.

| ED    | Accueil Paramètres Options                                                                                                    | 0 U U                                                               |
|-------|----------------------------------------------------------------------------------------------------|---------------------------------------------------------------------|
| AI    | Paramètrer<br>Papilication<br>Papilication<br>Paramètres administrateu<br>Paramètres administrateu<br>Paramètres administrateu | e                                                                   |
| let 💿 | Modèles statistiques X                                                                                                    |                                                                     |
| 2     | Répartition des dossiers                                                                                                    | Délai moyen entre                                                   |
|       | Statistiques                                                                                                    | Statistiques                                                        |
|       | ✓ par niveau de difficulté                                                                                                    | Ia demande de visa et la réponse visa par type de dossier           |
|       | ✓ par date de clôture                                                                                                    | Ia date limite de dépôt et la date de dépôt par type de déclaration |
|       | ✓ par régime fiscal                                                                                                    | ✓ la demande EDI et le retour EDI par type de déclaration           |
|       | v par régime TVA                                                                                                    | Ia demande de visa et retour de visa par type de déclaration        |
|       | ✓ par forme juridique                                                                                                    |                                                                     |
|       | ✓ par catégorie de revenu                                                                                                    |                                                                     |
|       |                                                                                                    |                                                                     |

Le modèle par défaut inclut la globalité des statistiques.

Possibilité :

- D'ajouter un modèle par l'icône 🔲. Ce modèle doit contenir au moins une statistique,

- De modifier un modèle. Les modifications s'effectuent directement dans la grille et s'enregistrent en cliquant sur . Les modifications peuvent être annulées en cliquant sur ,

- De supprimer un modèle par l'icône . Lorsque la liste des modèles ne comprend qu'un seul élément, celui-ci n'est pas supprimable.

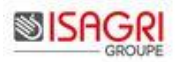

# 7. HISTORIQUE MISE A JOUR DE CETTE DOCUMENTATION

| 02/01/14 | Mise à jour du paramétrage par défaut des alertes (paragraphe 7.2).                                                                                               |
|----------|----------------------------------------------------------------------------------------------------|
| 08/01/14 | En introduction, ajout de la phrase `La génération du fichier SUE par ISAPEDI n'est pas utile avec ISAEDI SUIVI'.                                                 |
| 14/02/14 | Rajout de pouvoir désactiver l'envoi de mail suite à la pose du Visa (version 1.3.29).                                                                            |
| 18/05/14 | Mise à jour alerte version minimale d'ISACOMPTA CONNECT sur la base centrale.                                                                                     |
| 30/07/14 | Mise à jour du paragraphe 'Lancement de l'installation automatique des postes de travail (+ de 5 postes)' : ajout de la clé unqt_maj dans le fichier lanceur.ini. |
| 17/05/21 | Mise à jour du paragraphe 'Lancer ISAEDI SUIVI'.                                                                                                    |
|          | Suppression du paragraphe 'Installation de l'outil d'extraction de la base de production'.                                                                        |